## Integración SIRTPV CASHLOGY

- 1. **Debe de contactar con SIRTPV** para que le realicen la integración con su Cajón Cashlogy.
- Una vez integrado debemos tener en cuenta que todo lo que introduzcamos en el cajón *debe ser a través de SIRTPV*, si deseamos que se contabilice, y todo lo que saquemos también, y por supuesto cuando vaciemos el stacker, siempre a través de SIRTPV, como os vamos a explicar a continuación.
- 3. Para **añadir** billetes y monedas, o por primera vez, **introducir el dinero en el cajón**, debemos pulsar en el botón del cajón portamonedas que se encuentra en;

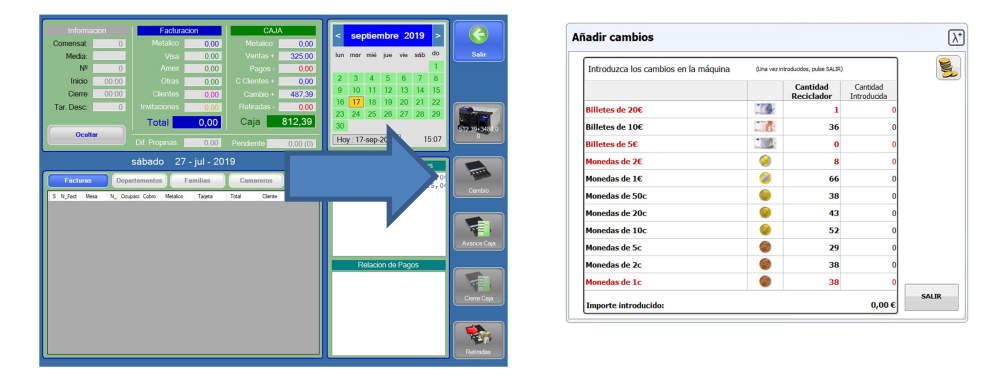

Configuración  $\rightarrow$  caja  $\rightarrow$  ver caja (la siguiente foto).

Pantalla de añadir cambios, para llegar a ella debes pulsar el botón del cajón portamonedas en ver caja.

4. BOTÓN CASHLOGY, el botón que se encuentra justamente arriba del cambio es el de la "situación de cajón" Cashlogy y "vaciado de Stacker".

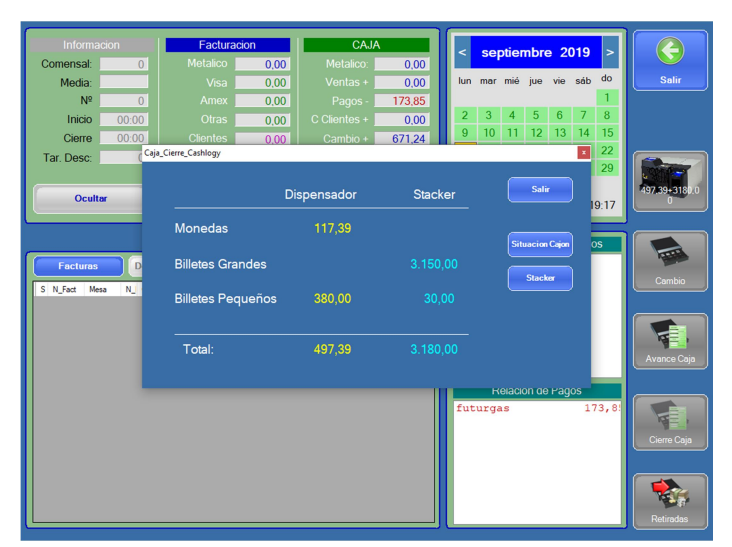

Pantalla de situación del cajón de Sirtpv y vaciado de stacker.

Si pulsamos el **botón de "situación cajón"** nos saca un informe de las monedas y billetes que tenemos dentro del cajón.

|                  |                      | Cantidad Total | Cantidad<br>Reciclador | Cantidad Stacker |
|------------------|----------------------|----------------|------------------------|------------------|
| Billetes de 500€ | . (C <sup>00</sup> - | 0              | 0                      | 0                |
| Billetes de 200€ |                      | 0              | 0                      | 0                |
| Billetes de 100€ |                      | 5              | 0                      | 5                |
| Billetes de 50€  | 1                    | 53             | 0                      | 53               |
| Billetes de 20€  |                      | 2              | 1                      | 1                |
| Billetes de 10€  |                      | 36             | 36                     | 0                |
| Billetes de 5€   |                      | 2              | 0                      | 2                |
| 4onedas de 2€    | 9                    | 8              | 8                      | 0                |
| 4onedas de 1€    | <b>(</b> )           | 66             | 66                     | 0                |
| Monedas de 50c   | <b>@</b>             | 38             | 38                     | 0                |
| fonedas de 20c   | <b>e</b>             | 43             | 43                     | 0                |
| Monedas de 10c   | <b>@</b>             | 52             | 52                     | 0                |
| Monedas de 5c    | 6                    | 29             | 29                     | 0                |
| donedas de 2c    | <b>@</b>             | 38             | 38                     | 0                |
| Monedas de 1c    |                      | 38             | 38                     | 0                |

Pantalla de situación del cajón.

Si pulsamos el **botón de "Stacker"** nos aparecerá la siguiente pantalla, para la recaudación del Stacker, **siempre debemos pulsarlo antes de vaciar el stacker**. Si queremos que imprima un recibo lo activamos.

| Recaudar sta | acker                 |               | $\lambda^+$ |
|--------------|-----------------------|---------------|-------------|
|              |                       |               | <b>S</b>    |
|              |                       |               |             |
|              | Importe en el stacker | 3.180,00 €    |             |
|              | CONFIRMAR LA RETIRAD  | A DEL STACKER |             |
|              |                       |               |             |
|              |                       |               | SALIR       |

Pantalla de recaudación de stacker del cashlogy

## 5. Para cambiar un billete en monedas

Para dar cambio de billetes tenemos que pulsar en la pantalla de mesas en la zona del cambio. Le damos al botón y nos pide la cantidad, introducimos el billete y nos entregará las monedas.

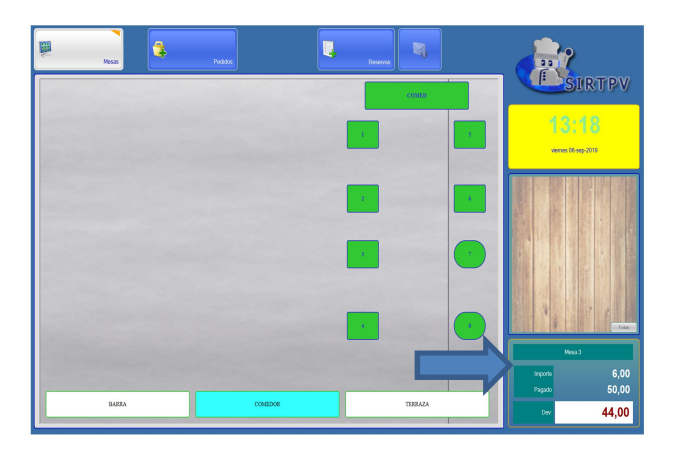

| Dar camb | io                                                         | $\lambda^*$ |
|----------|------------------------------------------------------------|-------------|
|          |                                                            |             |
|          |                                                            |             |
|          | 1º Introduzca el dinero que quiere cambiar y pulse ACEPTAR |             |
|          | Importe introducido 0,00 €                                 |             |
|          |                                                            |             |
|          |                                                            |             |
|          | ACEPTAR                                                    | R           |

Pantalla entrega de cambio en monedas.

## 6. Vaciado del cajón

Para vaciar el cajón por completo debemos de mantener pulsado el botón del cashlogy (click largo), que se encuentra en *configuración*  $\rightarrow$  *ver caja*.

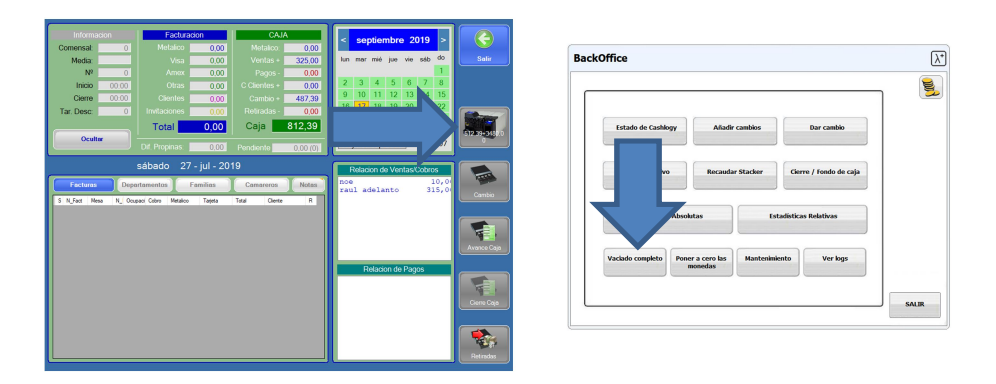

Pantalla vaciado de cajón.

## 7. Gestión

Para ver la gestión del Cashlogy debemos fijarnos en tres zonas de esta pantalla. Explicación del ejemplo julio 25.

**<u>Primera:</u>** Es la información del cambio y el metálico de ese día.

**Saldo inicial**: (657.05€) Lo depositado el día anterior en el cajón que queda como cambio del día.

**Cambio**: (117.49€) Si ese mismo día introducimos más cambio se refleja desde aquí.

Metálico en caja: (1051.50€)Es lo recaudado en caja ese día.

Segunda: Es la información del metálico y el stacker del cajón.

**Saldo final:** (1826.24€) Es la suma del metálico en el cajón de ese día, (saldo inicial + cambio + Metálico caja).

**Depositado**: (671.24€) Es el dinero que tenemos en el cajón para dar cambio. **Recaudado**: (1155.00€) Es lo que está dentro del stacker.

**Tercera:** Es la información del metálico y el stacker del cajón.

Saldo inicial del stacker: (2104,75 $\in$ ) Como no hemos vaciado el stacker tenemos el dinero de ayer, habitualmente se debe vaciar y comenzaremos con esta línea a 0. Si no das la orden de vaciar el stacker desde SIRTPV no se pondrá a 0.

**Recaudado**: (1155.00€) Es el dinero que hemos recaudado ese día. **Retirado**: (0.00€) Como no hemos hecho retirada no se visualiza. **Hora**: (00.00H) Hora de la retirada si la hacemos.

Saldo final: (3259,75 €) Es la suma del saldo inicial y lo recaudado.

| CAJON  Jarez  Jarez <th< th=""><th>Concento</th><th>ıl-21</th><th>iul-22</th><th>jul-23</th><th>iul-24</th><th>iul-25</th><th>iul-26</th></th<>                                                                                                    | Concento      | ıl-21 | iul-22 | jul-23 | iul-24   | iul-25   | iul-26 |
|----------------------------------------------------------------------------------------------------|---------------|-------|--------|--------|----------|----------|--------|
| Saldo Inicial  0,00  0,00  0,00  0,00  657,05    Cambio  0,00  0,00  0,00  1.179,80  117,69    Metalico Caja  0,00  0,00  0,00  1.582,00  1.051,50    Image: Saldo Final  0,00  0,00  0,00  2.761,80  1.826,24    Depositado  0,00  0,00  0,00  667,05  671,24    Recaudado  0,00  0,00  0,00  2.104,75  1.155,00    Saldo Inicial  0,00  0,00  0,00  2.104,75  1.155,00                                                                                                    | CAJON         | 1-21  | Jui-22 | Jui-20 | Jui-24   | Jui-20   | Jui-20 |
| Cambio  0,00  0,00  0,00  1.179,80  117,69    Metalico Caja  0,00  0,00  0,00  1.582,00  1.051,50    Saldo Final  0,00  0,00  0,00  2.761,80  1.826,24    Depositado  0,00  0,00  0,00  657,05  671,24    Recaudado  0,00  0,00  0,00  2.104,75  1.155,00    Saldo Inicial  0,00  0,00  0,00  2.104,75  1.55,00    Recaudado  0,00  0,00  0,00  2.104,75  1.155,00                                                                                                    | Saldo Inicial | 0,00  | 0,00   | 0,00   | 0,00     | 657,05   | 0,0    |
| Metalico Caja  0,00  0,00  0,00  1.582,00  1.051,50    Saldo Final  0,00  0,00  0,00  2.761,80  1.826,24     Saldo Final  0,00  0,00  0,00  657,05  671,24     Recaudado  0,00  0,00  0,00  2.104,75  1.155,00     Saldo Inicial  0,00  0,00  0,00  0,00  2.104,75     Saldo Inicial  0,00  0,00  0,00  2.104,75  1.155,00                                                                                                    | Cambio        | 0,00  | 0,00   | 0,00   | 1.179,80 | 117,69   | 0,0    |
| Image: Saldo Final  Image: Saldo Sinal  Image: Saldo Sinal  Image:                                                                                                    | Metalico Caja | 0,00  | 0,00   | 0,00   | 1.582,00 | 1.051,50 | 0,0    |
| Saldo Final  0,00  0,00  0,00  2.761,80  1.826,24    Depositado  0,00  0,00  0,00  657,05  671,24    Recaudado  0,00  0,00  0,00  2.104,75  1.155,00    STAKER                                                                                                    |               |       |        |        |          |          |        |
| Depositado  0,00  0,00  0,00  657,05  671,24    Recaudado  0,00  0,00  0,00  2.104,75  1.155,00    STAKER                                                                                                    | Saldo Final   | 0,00  | 0,00   | 0,00   | 2.761,80 | 1.826,24 | 0,0    |
| Recaudado  0,00  0,00  0,00  2.104,75  1.155,00    STAKER                                                                                                    | Depositado    | 0,00  | 0,00   | 0,00   | 657,05   | 671,24   | 0,0    |
| STAKER  Image: Constraint of the state of the state of th | Recaudado     | 0,00  | 0,00   | 0,00   | 2.104,75 | 1.155,00 | 0,0    |
| Saldo Inicial  0,00  0,00  0,00  0,00  2.104,75    Recaudado  0.00  0.00  0.00  2.104,75  1.155.00                                                                                                    | STAKER        |       |        |        |          |          |        |
| Becaudado 0.00 0.00 0.00 2.104.75 1.155.00                                                                                                    | Saldo Inicial | 0,00  | 0,00   | 0,00   | 0,00     | 2.104,75 | 0,0    |
|                                                                                                    | Recaudado     | 0,00  | 0,00   | 0,00   | 2.104,75 | 1.155,00 | 0,0    |
| Retirado 0,00 0,00 0,00 0,00 0,00                                                                                                    | Retirado      | 0,00  | 0,00   | 0,00   | 0,00     | 0,00     | 0,0    |
| Hora 00:00 00:00 00:00 00:00 00:00                                                                                                    | Hora          | 00:00 | 00:00  | 00:00  | 00:00    | 00:00    | 00:0   |
| Saldo Final 0,00 0,00 0,00 2.104,75 3.259,75                                                                                                    | Saldo Final   | 0,00  | 0,00   | 0,00   | 2.104,75 | 3.259,75 | 0,0    |

Gestión de datos del Cashlogy desde SIRTPV.

Con esta guía rápida esperamos haberle ayudado en la integración de SIRTPV con Cashlogy.

Si después de leer este tutorial todavía le quedan dudas, puede ponerse en contacto con nosotros a través de correo electrónico o telefónicamente.

info@sirtpv.com Telf.: 966 810 830